## AVISO Quick Guide

#### **Accessing Aviso**

- wilkescc.avisoapp.com
- Use your WCC credentials

#### **Daily Digest**

• All recent happenings with anyone on your caseload is emailed to you every morning (Monday through Friday) directly to your inbox. The only other time you will receive an email from Aviso is when a manual alert for one of your students is submitted by another faculty/staff member.

| Bight-click or tap and<br>hold here to download<br>pictures. To help protect                                                                                                    |
|----------------------------------------------------------------------------------------------------|
| Alerts, Achievements, and News are limited to 10 items each to ensure the size of this email does not interfere with digest delivery. To see all of your updates, check your <u>Activity Feed in Aviso Engage.</u> |
| RECENT NEWS                                                                                                    |
| The Faculty Mentor for now Ira Casey.                                                                                                    |
| The Faculty Mentor for now Melanie Hudson.                                                                                                    |
| The Faculty Mentor for now Michael Souther.                                                                                                    |
| The Faculty Mentor for now Jere Miles.                                                                                                    |
| The Faculty Mentor for now Christopher Cline.                                                                                                    |

#### **Faculty View**

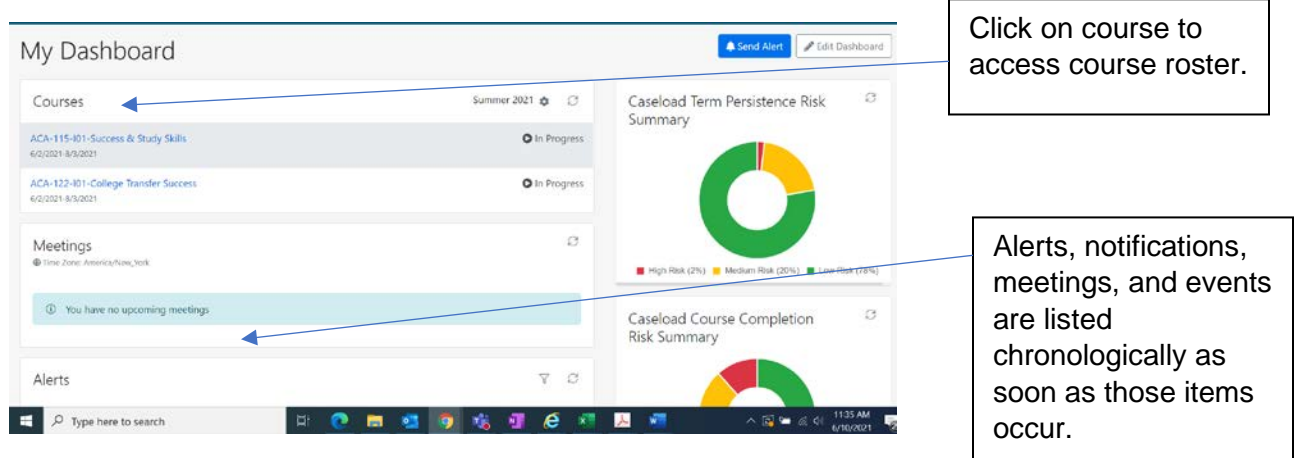

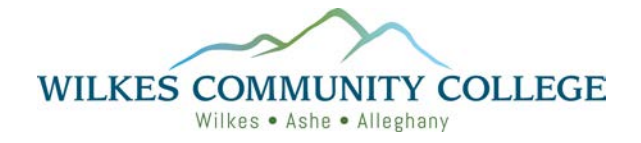

#### **Student Profile**

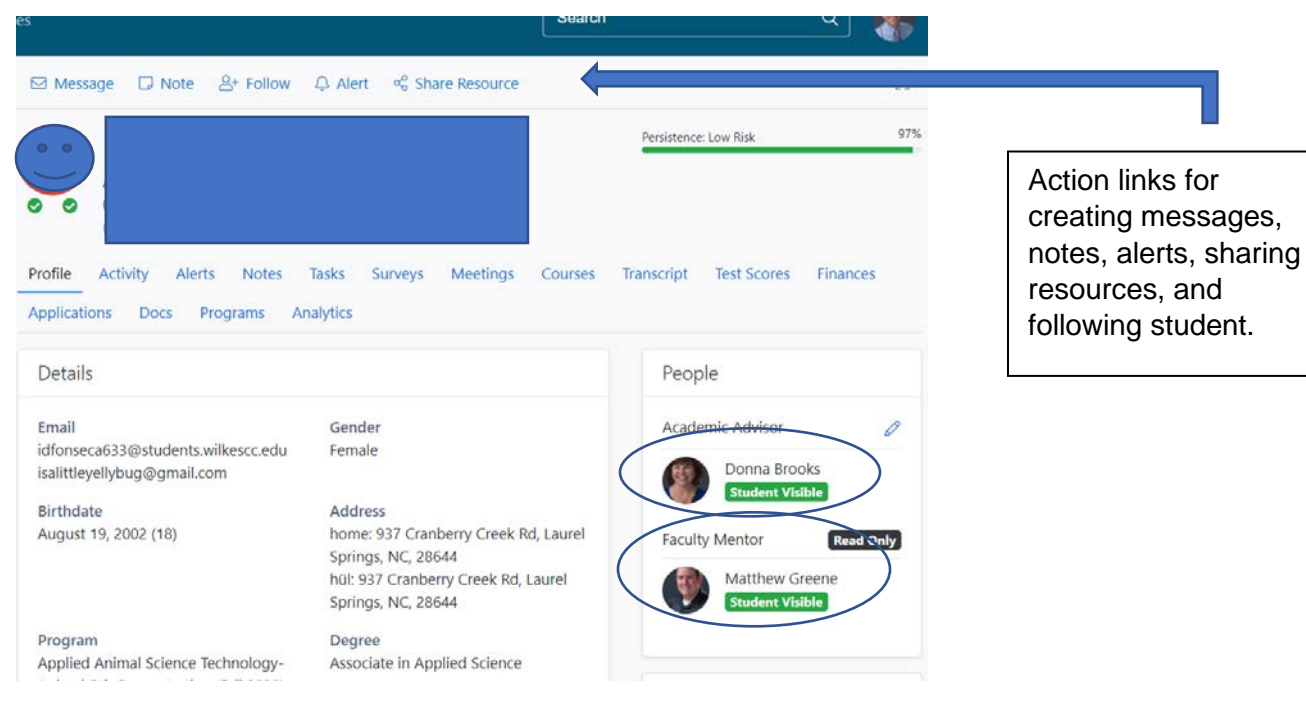

Overview of student information, including:

- Demographics (Phone, Address, etc.)
- Cumulative GPA
- Achievements
- Holds
- Can send alerts via

- Program Info
- Alerts
- Advisor Assignments
- Tags
- •

## **Courses Tab**

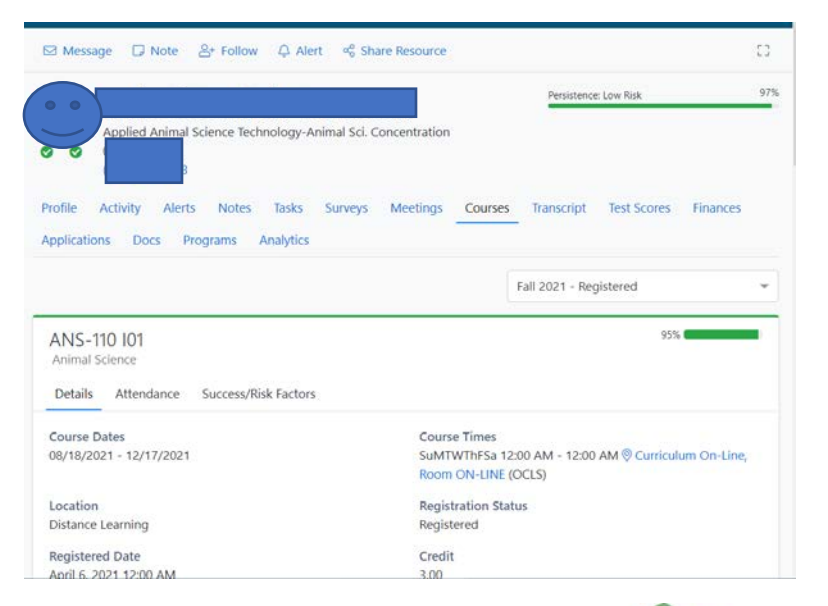

- Shows all coursework, including current and historical.
- Provides additional detailed info, including course instructor name, course credit value, registration date, dropped date, attendance information, etc.

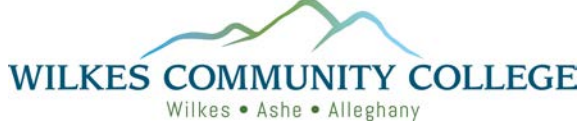

# **Transcript Tab**

|                                           |                               |                                 |           | Persistence: Low Risk    | 97       |
|-------------------------------------------|-------------------------------|---------------------------------|-----------|--------------------------|----------|
| Profile Activity Ale<br>Applications Docs | erts Notes Ta<br>Programs Ana | ssks Surveys Meetings<br>lytics | Courses - | Transcript Test Scores   | Finances |
| Cumulative GPA<br>3.2222                  | Lad                           | Cumulative GPA Credits 27.00    | 84)       | Cumulative Credits 27.00 | 61       |
| Course                                    | Name                          |                                 |           | Final                    | Credits  |
| Fall 2021                                 |                               |                                 |           |                          | 0.00     |
| ANS-110 I01                               | Animal Science 0.             |                                 |           |                          |          |
| ANS-111 WB01                              | Sustainal<br>Franklin         |                                 | 0.00      |                          |          |

- Shows the student's transcript information, including course name, course credit earned instructor's information, and cumulative GPA.
- Includes graduation information if the student has earned a credential.

#### **Test Score Tab**

| ≤ Message LJ No                           | ote 공* Follow 부 Alert 즉 Shar                                                         | e Resource                                                                                 |                             |                    |
|-------------------------------------------|--------------------------------------------------------------------------------------|--------------------------------------------------------------------------------------------|-----------------------------|--------------------|
|                                           |                                                                                      |                                                                                            | Persistence: Low            | NISK 97            |
| rofile Activity<br>pplications Docs       | Alerts Notes Tasks Surveys<br>Programs Analytics                                     | Meetings Courses                                                                           | Transcript Te               | st Scores Finances |
|                                           |                                                                                      |                                                                                            |                             | Course Guide       |
| Test                                      | Subtest                                                                              | Test Date                                                                                  | Sce                         | ore                |
| NCDAP                                     | Dre Composite                                                                        | March 22, 2018                                                                             |                             | ( <i>a</i> )       |
|                                           |                                                                                      | March 22, 2018                                                                             |                             |                    |
| NCDAP                                     | Dre Reading                                                                          | March 22, 2018                                                                             | 165                         | 5                  |
| NCDAP                                     | Dre Reading<br>Dre Revising & Editing                                                | March 22, 2018<br>March 22, 2018                                                           | 16                          | 5                  |
| NCDAP<br>NCDAP<br>NCDAP                   | Dre Reading<br>Dre Revising & Editing<br>Dre Writeplacer Essay                       | March 22, 2018<br>March 22, 2018<br>March 22, 2018                                         | 16:<br>174<br>5             | 5                  |
| NCDAP<br>NCDAP<br>NCDAP<br>OTHER          | Dre Reading<br>Dre Revising & Editing<br>Dre Writeplacer Essay<br>Pact16 Math        | March 22, 2018<br>March 22, 2018<br>March 22, 2018<br>November 1, 2017                     | 16<br>17<br>5<br>25         | 5                  |
| NCDAP<br>NCDAP<br>NCDAP<br>OTHER<br>OTHER | Dre Reading Dre Revising & Editing Dre Writeplacer Essay Pact16 Math Pact 16 Reading | March 22, 2018<br>March 22, 2018<br>March 22, 2018<br>November 1, 2017<br>November 1, 2017 | 16:<br>17-<br>5<br>25<br>30 | 5                  |

- Shows standardized test scores that may be used for course placement.
- Test scores may include ACT, SAT, English placement tests, Math placement tests or any other test types/scores the institution wishes to bring into Aviso.

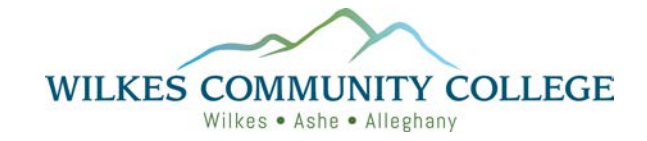

## **Finances Tab**

| i Message 🗔 Note 옴+ Follow 🗘 Alert 🧠 Share Resource         | 53                |  |  |  |
|-------------------------------------------------------------|-------------------|--|--|--|
| Delta balance details prior to discussing with the student. |                   |  |  |  |
| nancial Aid – 2020-2021                                     |                   |  |  |  |
| FAFSA Received Date                                         | January 1, 2020   |  |  |  |
| Award Package Sent Date                                     | February 3, 2021  |  |  |  |
| Selected for Verification                                   | No                |  |  |  |
| Financial Aid Complete                                      | Yes               |  |  |  |
| Financial Aid Complete Date                                 | November 19, 2020 |  |  |  |
| Satisfactory Academic Program                               | s                 |  |  |  |

Use this screen with caution and always defer to financial aid/business office if you or the student have questions.

## **Documents Tab**

| file     | Activity  | A      | erts  | Notes   | Tasks     | Surveys      | Meetings | Courses   | Transcript | Test Scores | Finances |
|----------|-----------|--------|-------|---------|-----------|--------------|----------|-----------|------------|-------------|----------|
| plicatio | ons D     | ocs    | Prog  | rams    | Analytics |              |          |           |            |             |          |
| Choos    | se Files  |        |       |         |           |              |          |           |            |             |          |
| Name     | e         |        |       |         | A         | dded By      |          | Date Adde | d          | Shared      |          |
|          | betemated | Alerts | & Ach | nieveme | nts - c   | cott Johnson |          | 6/10/2021 | 12:34 PM   |             | 1        |

- A faculty or staff member may attach a document to a student's record on the student profile (baccalaureate degree plans, program check sheets, academic improvement plans, etc.)
- After attaching the document, only the user who uploaded the document, or an Aviso administrator, may delete or change sharing settings of the document. When the document is shared, the student will be able to log in to Aviso to download the document from their Profile on the documents tab.

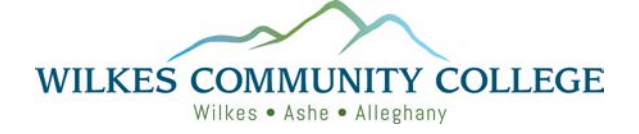

# **Course Completion Risk Indicator**

| Profile Activity Alerts Notes Tasks Surveys M<br>Applications Docs Programs Analytics | eetings Courses Transcript Test Scores Finances                      |  |  |  |  |
|---------------------------------------------------------------------------------------|----------------------------------------------------------------------|--|--|--|--|
|                                                                                       | Summer 2021 - Registered 💌                                           |  |  |  |  |
| ARC-211 H01<br>Light Constr Technology<br>Details Attendance Success/Risk Factors     | 99%                                                                  |  |  |  |  |
| Top 3 Success Factors                                                                 | Top 3 Risk Factors                                                   |  |  |  |  |
| 1 Student has a higher cumulative gpa relative to peers                               | Student is registered in a degree/program with higher potential risk |  |  |  |  |
| 2 Student has a higher incoming HS GPA relative to peers on campus                    | 2 Financial-aid related reason.                                      |  |  |  |  |
| 3 Registered course is seated                                                         | 3 Student has dropped STEM related courses                           |  |  |  |  |

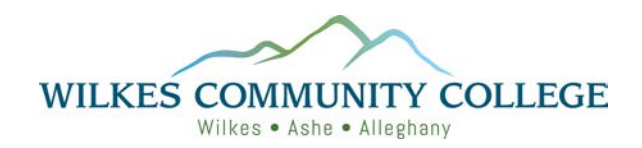